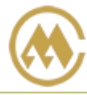

# **IE Settings**

## Sinolines E-Business Website:

#### https://ebusiness.sinolines.com.cn/snlebusiness/Edefault.aspx

In order to ensure the user a better use of the site service, suggest read the operation manual, and suggested to use the following environment and software:

- Windows 7 Operating System
- Microsoft Internet Explorer 8/9/10/11
- Microsoft Office 2007 / Microsoft Office 2003 与 2007 Compatible Versions

%You look at the browser version: Internet Explorer → HELP → About Internet Explorer

※For users of Internet Explorer 8/9/10/11, please set the compatibility view:

Internet Explorer  $\rightarrow$  Tool  $\rightarrow$  Compatibility view Settings  $\rightarrow$ 

Add the web site address: https://ebusiness.sinolines.com.cn

PIC 1:

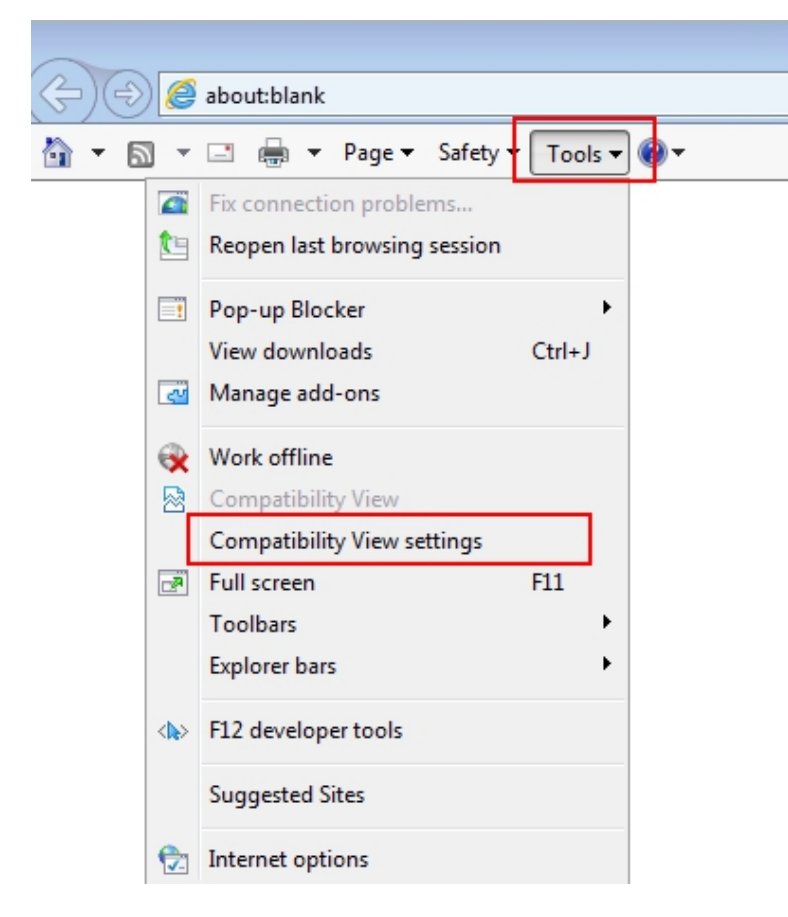

# www.sinolines.com

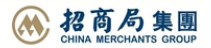

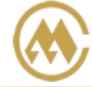

中タ

PIC 2: Add the web site address: <u>http://ebusiness.sinolines.com.cn</u>

SINOTRANS CONTAINER LINES CO., LTD.

**耒装箱运输有限公司** 

| Compatibility View Settings                                                                          | X                         |
|----------------------------------------------------------------------------------------------------|---------------------------|
| You can add and remove websites to be displaye<br>Compatibility View.<br>Add Address: http://ebusine | ed in<br>ss.sinolines.com |
| Add this website:                                                                                    | E                         |
|                                                                                                    | Add                       |
| Websites you've added to Compatibility View:                                                         |                           |
|                                                                                                    | Remove                    |
|                                                                                                    |                           |
|                                                                                                    |                           |
|                                                                                                    |                           |
|                                                                                                    |                           |
|                                                                                                    |                           |
| Display all websites in Compatibility View                                                           |                           |
| ☑ Display intranet sites in Compatibility View                                                       |                           |
| Download updated compatibility lists from Microsoft                                                  |                           |
| Learn more by reading the Internet Explorer privacy :                                                | statement                 |
|                                                                                                    | Close                     |

※ Please add "http://ebusiness.sinolines.com.cn/" as a trusted site, and to accept the trust site Settings to disable the "use pop-up Windows no program", file downloading and file download prompt automatically set to "enable", in this way can the normal preview of the bill of lading.

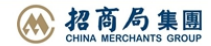

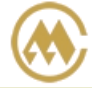

## 1) Internet Explorer $\rightarrow$ tool $\rightarrow$ Internet options $\rightarrow$ security module, click "Trusted sites", then click on the "site"

| Internet Options                                                                                    | 83 |
|----------------------------------------------------------------------------------------------------|----|
| General Security Privacy Content Connections Programs Advance                                       | ed |
| Select a zone to view or change security settings.                                                  |    |
| Trusted sites This zone contains websites that you trust not to damage your computer or your files. |    |

2) Within the trusted site to join the <a href="http://ebusiness.sinolines.com.cn/">http://ebusiness.sinolines.com.cn/</a>

| Trusted sites                                                                                                    | 3 |
|----------------------------------------------------------------------------------------------------|---|
| You can add and remove websites from this zone. All websites ir this zone will use the zone's security settings. | ı |
| Add this website to the zone:                                                                                    | ٦ |
| http://ebusiness.sinolines.com/ Add                                                                              |   |
| Websites:                                                                                                    | ] |
| Require server verification (https:) for all sites in this zone                                                  |   |
| Close                                                                                                    | ] |

3) Saved back to check the trusted icon, and then click "custom level"

| Allowed levels for this zone                    | e: All                                             |                           |
|-------------------------------------------------|----------------------------------------------------|---------------------------|
| Medium<br>Prompts bef<br>content<br>Unsigned Ac | ore downloading potentiativeX controls will not be | ally unsafe<br>downloaded |
| Enable Protected Mo                             | de (requires restarting I                          | iternet Explorer)         |
|                                                 | Custom level                                       | Default level             |
|                                                 | Reset all zones                                    | s to default level        |

# www.sinolines.com

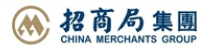

SINOLINES E-BUSINESS

4) Find the following options, select "disable", namely the browser to allow popup Windows.

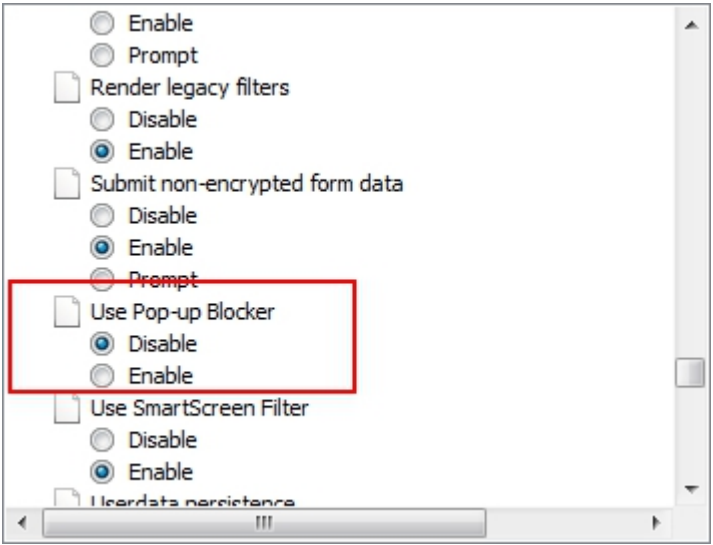

中外运集装箱运输有限公司

SINOTRANS CONTAINER LINES CO., LTD.

### 5) File downloading and file download prompt automatically set to "enable"

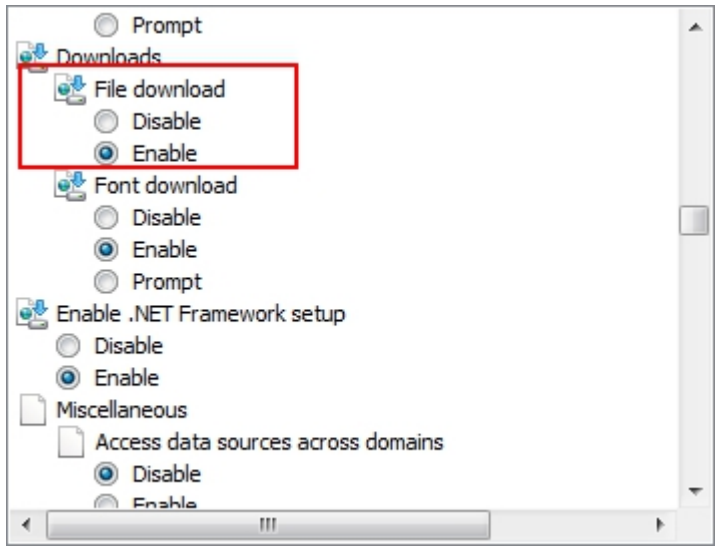

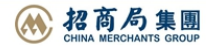